# **Instruktion OVR light**

Helplanslagen (exkl U12) använder sig av OVR light.

- 1. Logga in på datorn, kod 1991. Logga in via skridskon nere i verktygsfältet. Välj match.
- 2. Skriv ut Preliminary Team Roster. Respektive sida ges till lagens lagledare/coach så de kan fylla i vilka spelare som ska vara med.
- 3. Hämta tillbaka dem ifyllda, kolla om några 'konstigheter', ändrade tröjnummer, nya spelare osv. Kolla vem som är Head coach (finns ingen ruta för det) men ska vara med i protokollet.
- 4. Kontrollera med domarna att det är rätt namn uppsatta på matchen
- 5. Knappa in alla uppgifter i resp flik under 'Before Game' [se kap 5 i Manualen från förbundet]
- 6. Saknas spelare i TSM kan de sökas fram via +tecknet, sen namn eller födelsedatum
- 7. Skriv ut Official Team Roster, ge till lagen för kontroll och underskrift
- 8. När allt är godkänt 'Starta matchen' genom att ändra matchens status till 'In Progress' [kap 6]
- 9. Mål [kap 7.3] och utvisningar [kap 7.6] förs in under 'During game' Ändra matchens tidsangivelse löpande.
- 10. I pausen förs skottstatistik och målvaktsstatistik in (kap 8]
- 11. 'Avsluta matchen' genom att ändra matchens status till 'Ended'
- 12. Skriv ut Official Game Sheet, ett från varje match, under menyn 'Reports' till vänster
- 13. Signade Official Game Sheet ska lämnas till kansliet efter matchen
- 14. 'Stäng matchen' genom att ändra matchens status till 'Final score'

#### Preliminary Team Roster

# Official Team Roster

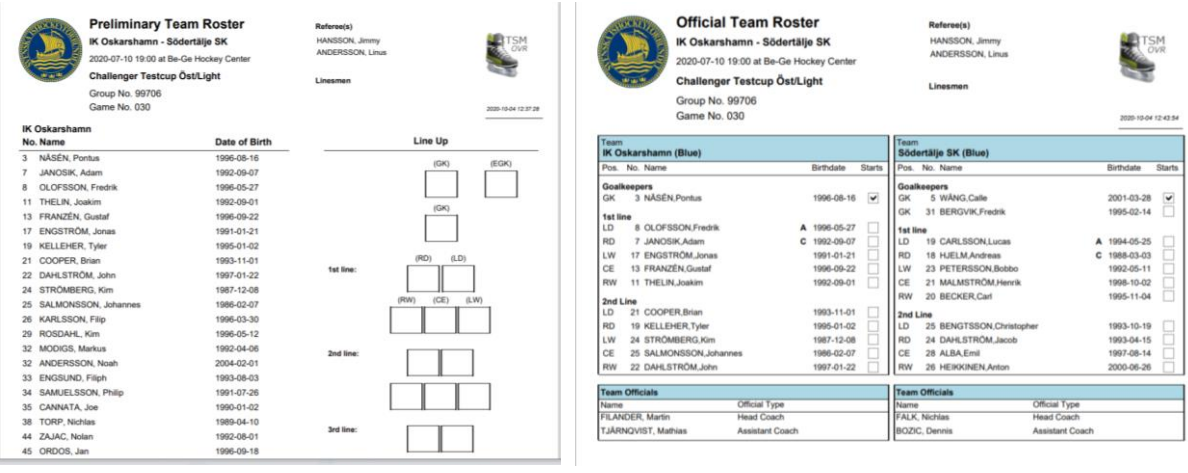

## Matchens status

| All marks                                                                         | Fina  | Final Score          |  |  |  |  |  |  |  |  |  |
|-----------------------------------------------------------------------------------|-------|----------------------|--|--|--|--|--|--|--|--|--|
| ISM                                                                               | Not   | Started              |  |  |  |  |  |  |  |  |  |
| Effore Game<br>During Game<br>Intermission<br>Settings<br>Gamebreak<br>Close Game | Read  | ly To Start          |  |  |  |  |  |  |  |  |  |
| Carl .                                                                            | In Pr | In Progress          |  |  |  |  |  |  |  |  |  |
|                                                                                   | Ende  | ed 🖌                 |  |  |  |  |  |  |  |  |  |
| Before Game                                                                       | Final | Score us             |  |  |  |  |  |  |  |  |  |
|                                                                                   |       | Janosily Adam        |  |  |  |  |  |  |  |  |  |
| During Game                                                                       | 8     | Olofsson, Fredrik    |  |  |  |  |  |  |  |  |  |
|                                                                                   | 11    | Thelin, Joakim       |  |  |  |  |  |  |  |  |  |
| Intermission                                                                      | 13    | Franzén, Gustaf      |  |  |  |  |  |  |  |  |  |
|                                                                                   | 17    | Engström, Jonas      |  |  |  |  |  |  |  |  |  |
| Reports                                                                           | 19    | Kelleher, Tyler      |  |  |  |  |  |  |  |  |  |
| - 111                                                                             | 21    | Cooper, Brian        |  |  |  |  |  |  |  |  |  |
| Settings                                                                          | 22    | Dahlström, John      |  |  |  |  |  |  |  |  |  |
|                                                                                   | 24    | Strömberg, Kim       |  |  |  |  |  |  |  |  |  |
| Gamebreak                                                                         | 25    | Salmonsson, Johannes |  |  |  |  |  |  |  |  |  |
|                                                                                   | 26    | Karlsson, Filip      |  |  |  |  |  |  |  |  |  |
|                                                                                   | 29    | Rosdahl, Kim         |  |  |  |  |  |  |  |  |  |
| Close Game                                                                        | 32    | Modigs, Markus       |  |  |  |  |  |  |  |  |  |
|                                                                                   | 32    | Andersson, Noah      |  |  |  |  |  |  |  |  |  |
|                                                                                   | 33    | Engsund, Filiph      |  |  |  |  |  |  |  |  |  |
|                                                                                   | 34    | Samuelsson, Philip   |  |  |  |  |  |  |  |  |  |
|                                                                                   | 35    | Cannata log          |  |  |  |  |  |  |  |  |  |

## **Official Game Sheet**

| OFFICIAL GAME SHEET SVENSKA ISHOCKEYFÖRBUNDET     |       |                 |                 |        |   |     |               |       |    |    |    |     |      |    |    |            |    |    |       |    |           |    |    |           |       |     |     |          |       |       |
|---------------------------------------------------|-------|-----------------|-----------------|--------|---|-----|---------------|-------|----|----|----|-----|------|----|----|------------|----|----|-------|----|-----------|----|----|-----------|-------|-----|-----|----------|-------|-------|
| Event Challenger Testcup Öst/Light Venue Be-Ge    |       |                 |                 |        |   |     | Hockey Center |       |    |    |    |     | Date |    | 2  | 2020-07-10 |    |    | Start |    | 19:00     |    | S  | pectators |       | 20  | Gan | Game No. |       |       |
| Home Team (A)<br>Jerseycolor IK Oskarshamn (Blue) |       |                 |                 |        |   |     | Goals         |       |    |    |    |     |      |    |    |            |    |    |       |    | Penalties |    |    |           |       |     |     |          |       |       |
| No                                                | Fami  | ily and Given M | Name (+BP + C/A | ) Pos. | L | SOG | #             | Time  | G  | A1 | A2 | GS  | P1   | P2 | P3 | P4         | P5 | P6 | N1    | N2 | N3        | N4 | N5 | N6        | Time  | No. | Min | Offence  | Start | End   |
| •3                                                | Năsé  | in, Pontus      |                 | GK     |   | 0   | 1             | 03:15 | 7  | 11 |    | EQ  | 3    | 7  | 11 |            |    |    | 5     |    |           |    |    |           | 02:47 | 8   | 2   | BOARD    | 02:47 | 04:47 |
| 7                                                 | Jano  | sik, Adam       | (               | RD     | 1 | 0   | 2             | 09:15 | 7  |    |    | PS  | 7    |    |    |            |    |    | 5     |    |           |    |    |           | 32:30 | 19  | 5   | CHE-H    | 32:30 | 37:30 |
| 8                                                 | Oloft | son, Fredrik    | ,               | A LD   | 1 | 0   | 3             | 30:40 | 17 |    |    | PP1 | 3    | 17 |    |            |    |    | 31    |    |           |    |    |           | 32:30 | 19  | 20  | MP       | 32:30 | 65:00 |
| 11                                                | Thei  | n, Joakim       |                 | RW     | 1 | 0   | 4             |       | 8  |    |    | GWS | 8    |    |    |            |    |    | 31    |    |           |    |    |           | 35:00 | 11  | 2   | ROUGH    | 35:00 | 37:00 |
| 13                                                | Fran  | zén, Gustaf     |                 | CE     | 1 | 0   | F             |       |    |    |    |     |      |    |    |            |    |    |       |    |           |    |    |           | 42:51 | 24  | 2   | BUT-E    | 42:51 | 44:51 |
| 17                                                | Engs  | tröm, Jonas     |                 | LW     | 1 | 0   | Γ             |       |    |    |    |     |      |    |    |            |    |    |       |    |           |    |    |           | 42:51 | 24  | 2   | BUT-E    | 44:51 | 46:51 |
| 19                                                | Kelle | her, Tyler      |                 | RD     | 2 | 0   |               |       |    |    |    |     |      |    |    |            |    |    |       |    |           |    |    |           | 42:51 | 24  | 10  | BUT-E    | 46:51 | 56:51 |
| 21                                                | Coop  | er, Brian       |                 | LD     | 2 | 0   | Γ             |       |    |    |    |     |      |    |    |            |    |    |       |    |           |    |    |           | 42:51 | 24  | 2   | BUT-E    | 42:51 | 44:51 |
| 22                                                | Dahi  | ström, John     |                 | RW     | 2 | 0   |               |       |    |    |    |     |      |    |    |            |    |    |       |    |           |    |    |           | 42:51 | 24  | 2   | BUT-E    | 44:51 | 46:51 |
| 24                                                | Strör | nberg, Kim      |                 | LW     | 2 | 0   | Γ             |       |    |    |    |     |      |    |    |            |    |    |       |    |           |    |    |           | 42:51 | 24  | 10  | BUT-E    | 46:51 | 56:51 |
| 25                                                | Saim  | ionsson, Joha   | nnes            | CE     | 2 | 0   | Γ             |       |    |    |    |     |      |    |    |            |    |    |       |    |           |    |    |           |       |     |     |          |       |       |
| Г                                                 |       |                 |                 |        |   |     | Γ             |       |    |    |    |     |      |    |    |            |    |    |       |    |           |    |    |           |       |     |     |          |       |       |
| Г                                                 |       |                 |                 |        | Γ |     | Г             |       |    |    |    |     |      |    |    |            |    |    |       |    |           |    |    |           |       |     |     |          |       |       |
| Г                                                 |       |                 |                 |        |   |     |               |       |    |    |    |     |      |    |    |            |    |    |       |    |           |    |    |           |       |     |     |          |       |       |
| Г                                                 |       |                 |                 |        |   |     |               |       |    |    |    |     |      |    |    |            |    |    |       |    |           |    |    |           |       |     |     |          |       |       |
| Г                                                 |       |                 |                 |        | Γ |     | Γ             |       |    |    |    |     |      |    |    |            |    |    |       |    |           |    |    |           |       |     |     |          |       |       |
| Г                                                 |       |                 |                 |        |   |     |               |       |    |    |    |     |      |    |    |            |    |    |       |    |           |    |    |           |       |     |     |          |       |       |
| -                                                 | -     |                 |                 | -      | - | -   | -             | -     | -  | -  | -  | -   | -    | -  | -  | _          | _  | -  | -     | _  | _         | -  | -  | -         |       | -   | -   |          |       |       |